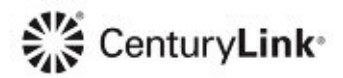

## How to Enroll in AutoPay:

Employees may enroll in AutoPay and paperless billing online via CenturyLink My Account or by providing information on the Employee Concession Request Form.

## CenturyLink My Account:

- 1. Visit: https://eam.centurylink.com/eam/login.do.
  - Note: You must Enroll in My Account if not already or Sign in with your user name and password.
- 2. Click "Schedule Recurring Payments" below the Pay Now button (upper right).
- 3. Follow the instructions.

## **Employee Concession Request Form:**

- 1. Provide your Checking or Savings account information in the AutoPay section of the Employee Concession Request form.
  - If Checking, provide a copy of a voided check.
  - If Savings, provide a copy of a savings deposit sip.
- 2. The Offline Support team will set up your AutoPay when the request form is processed.